## How To Set-Up Zoom Audio in the MMB Conference Room

Make sure that the microphone and its USB adapter are plugged into the front USB 3.0 Type A port of the computer in the MMB credenza.

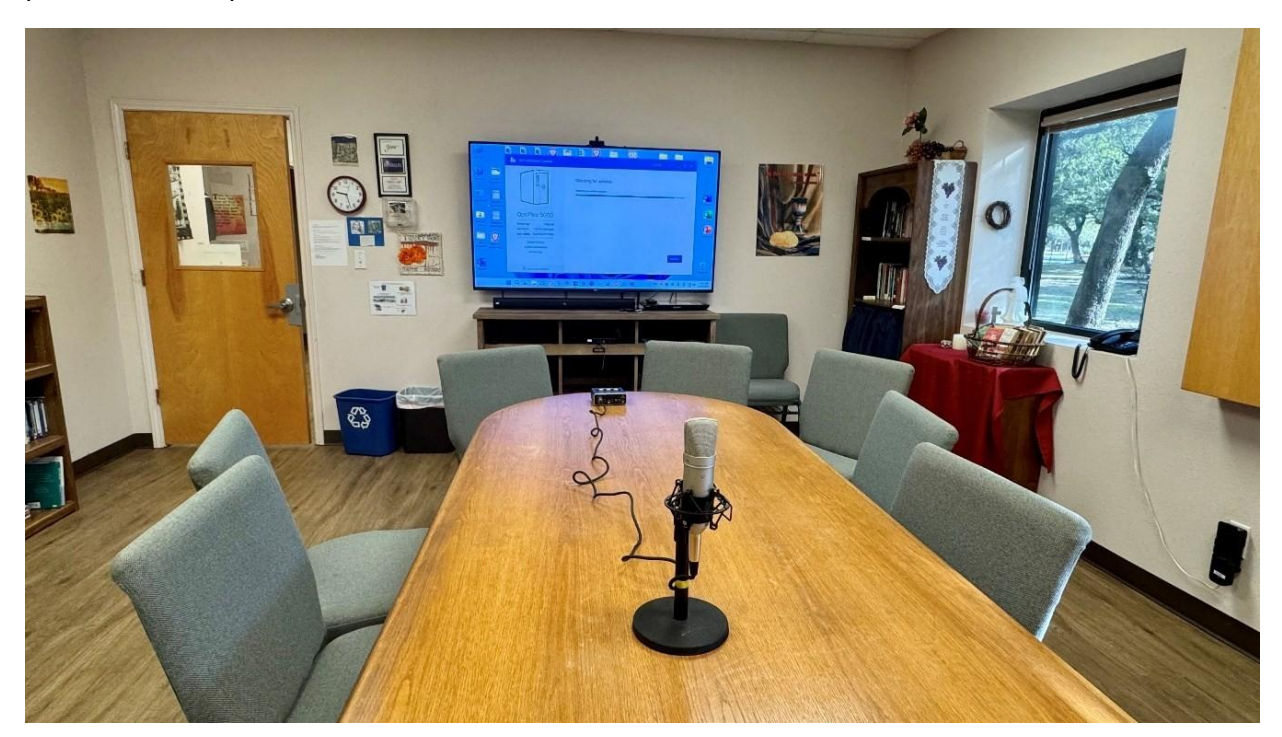

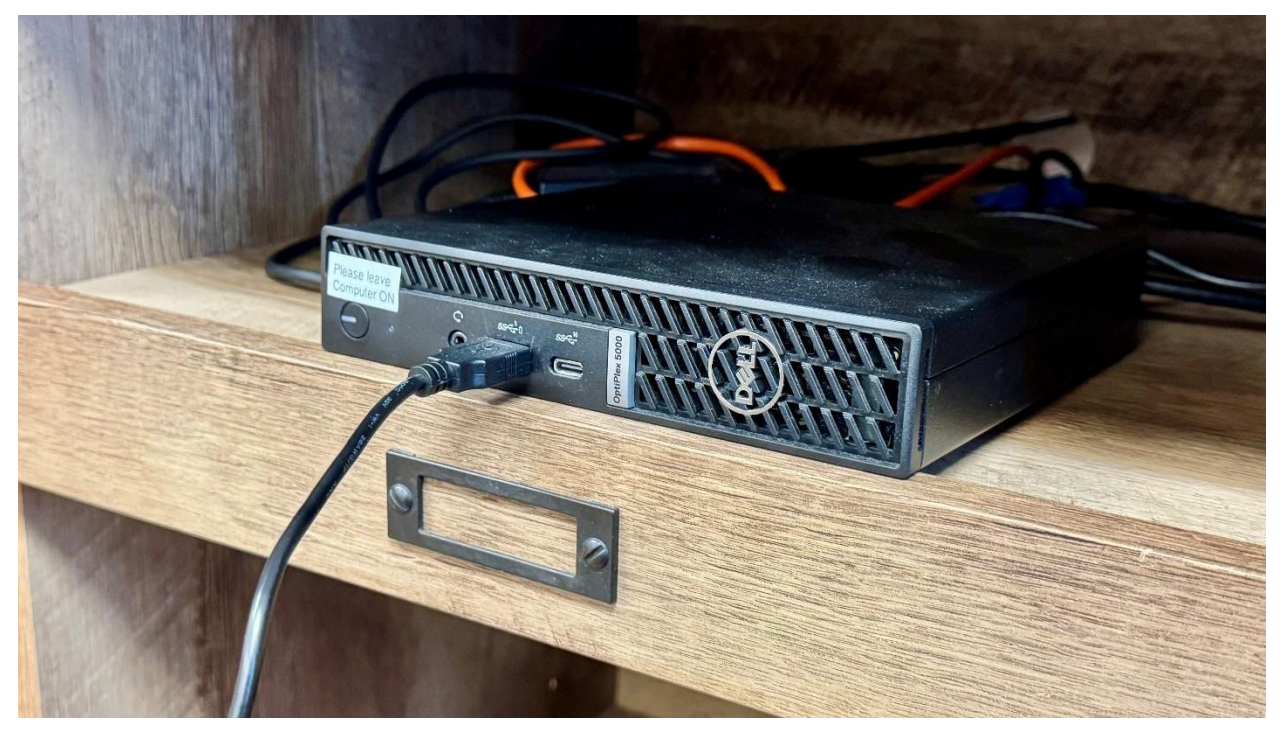

Using the Vizio TV remote, press Menu→ Audio and check the to make sure that the TV speakers are turned OFF. The TV speakers must be turned OFF so the TV can automatically detect the Sound Bar connected via the Optical cable.

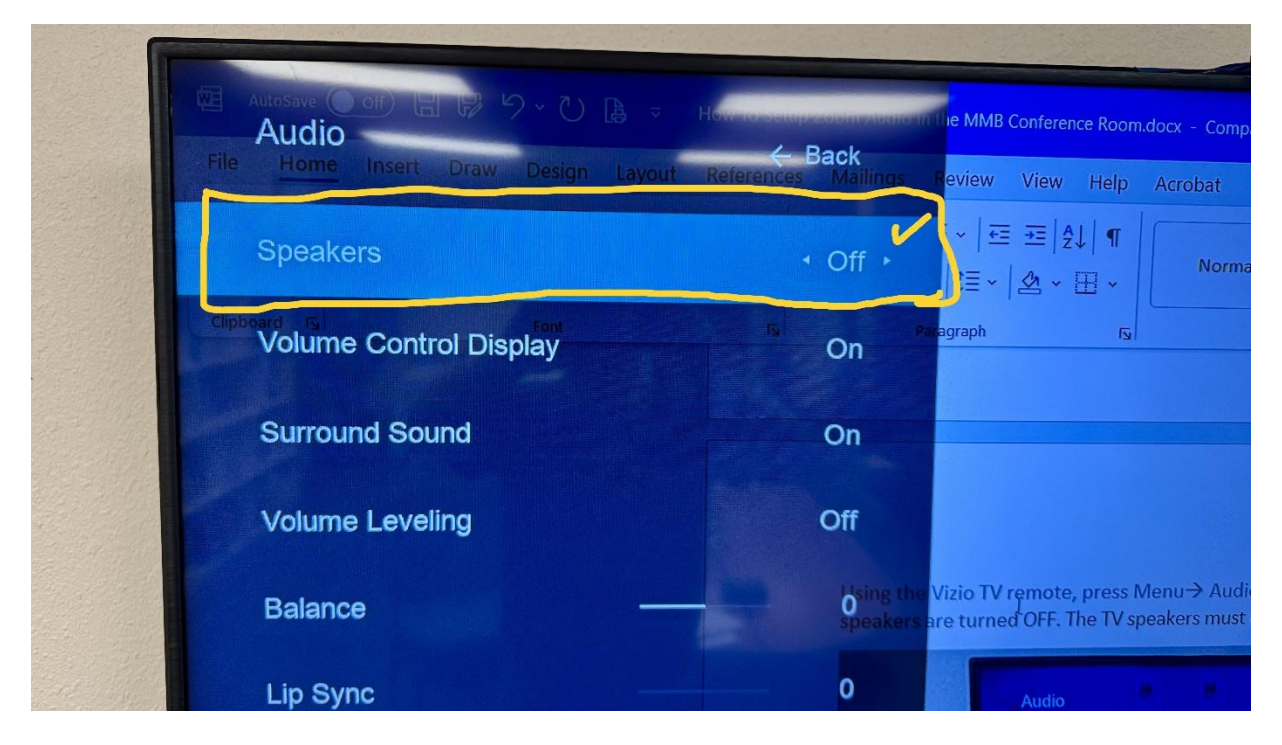

Find the Windows Control Panel icon on the desktop.

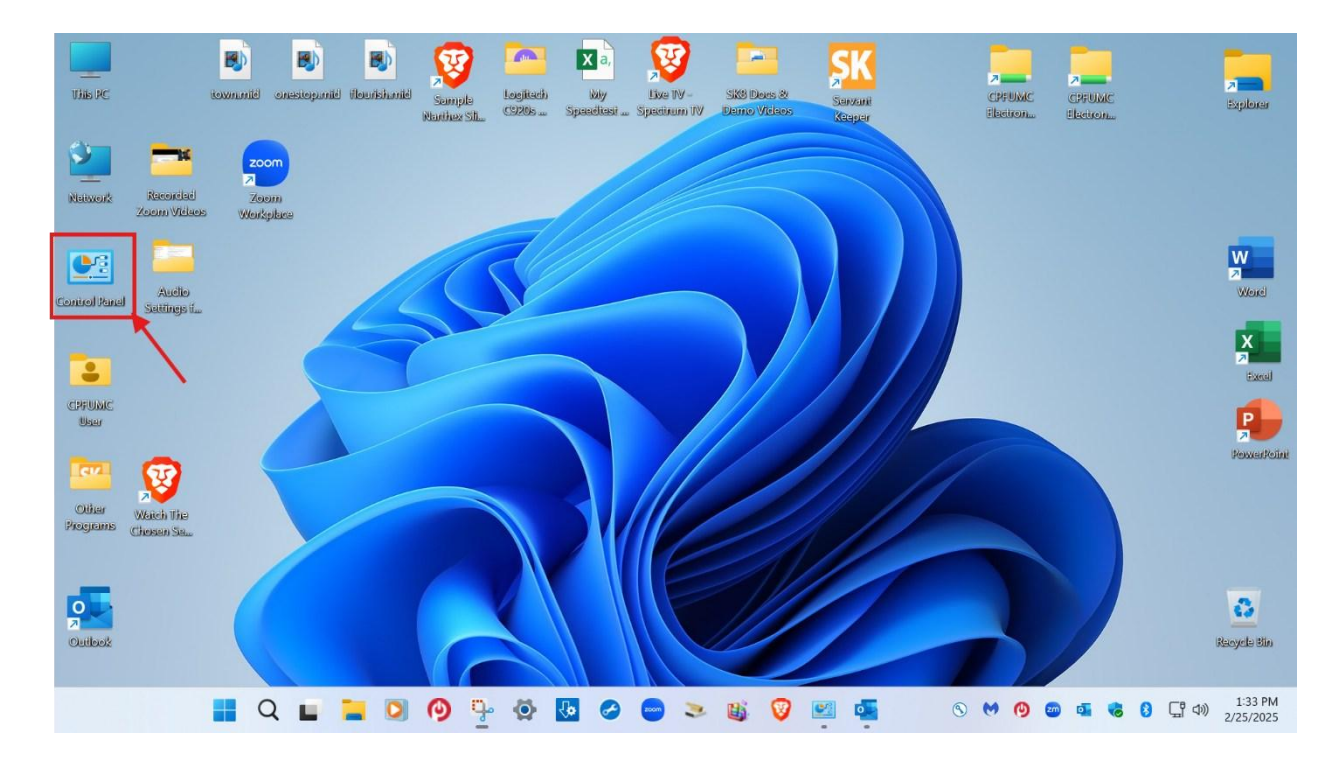

Click and open up the Sound icon in the Control Panel:

| All Control Panel Items - 🗆 🗙                          |                          |          |                                   |    |                               |    |                               |      |                                      |
|--------------------------------------------------------|--------------------------|----------|-----------------------------------|----|-------------------------------|----|-------------------------------|------|--------------------------------------|
| ÷ -                                                    | → ✓ ↑ Sontrol Panel      | > All Co | ontrol Panel Items                |    |                               |    |                               | ~ C  | Search Control Panel                 |
| Adjust your computer's settings View by: Large icons * |                          |          |                                   |    |                               |    |                               |      |                                      |
|                                                        | AutoPlay                 | 事        | Backup and Restore<br>(Windows 7) | R  | BitLocker Drive<br>Encryption | 5  | Color Management              |      | Credential Manager                   |
| P                                                      | Date and Time            |          | Default Programs                  | -  | Device Manager                |    | Devices and Printers          | G    | Ease of Access Center                |
|                                                        | File Explorer Options    | 0        | File History                      | A  | Fonts                         | D  | Indexing Options              |      | Internet Options                     |
| 1                                                      | Keyboard                 | 0        | Mail (Microsoft Outlook)          | 9  | Mouse                         | -  | Network and Sharing<br>Center | لي ا | Phone and Modem                      |
| 8                                                      | Power Options            | 7        | Programs and Features             | 5_ | Recovery                      | 5  | Region                        | 4    | RemoteApp and Desktop<br>Connections |
| P                                                      | Security and Maintenance | 9        | Sound                             |    | Storage Spaces                | ÷  | SupportAssist OS<br>Recovery  | 0    | Sync Center                          |
|                                                        | System                   |          | Taskbar and Navigation            |    | Troubleshooting               | 52 | User Accounts                 |      | Windows Defender<br>Firewall         |
|                                                        | Windows Tools            | 6        | Work Folders                      |    |                               |    |                               |      |                                      |

Check the Playback and Recording tabs in Sound to make sure that the V705-G3 (Vizio TV) and the Microphone USB Audio CODEC (Tascam microphone) are selected as the default audio Playback and Recording devices.

| Sound X                                                        | Sound ×                                                 |  |  |  |
|----------------------------------------------------------------|---------------------------------------------------------|--|--|--|
| Playback Recording Sounds Communications                       | Playback Recording Sounds Communications                |  |  |  |
| Select a playback device below to modify its settings:         | Select a recording device below to modify its settings: |  |  |  |
| V705-G3<br>HD Audio Driver for Display Audio<br>Default Device | HD Pro Webcam C920<br>Ready                             |  |  |  |
| Speakers           Realtek(R) Audio           Ready            | Jack Mic<br>Realtek(R) Audio<br>Not plugged in          |  |  |  |
| Headphones<br>Realtek(R) Audio<br>Not plugged in               | Stereo Mix<br>Realtek(R) Audio<br>Disabled              |  |  |  |
| Speakers<br>USB Audio CODEC<br>Ready                           | Microphone<br>USB Audio CODEC<br>Default Device         |  |  |  |
| Configure Set Default 💌 Properties                             | Configure Set Default V Properties                      |  |  |  |
| OK Cancel Apply                                                | OK Cancel Apply                                         |  |  |  |

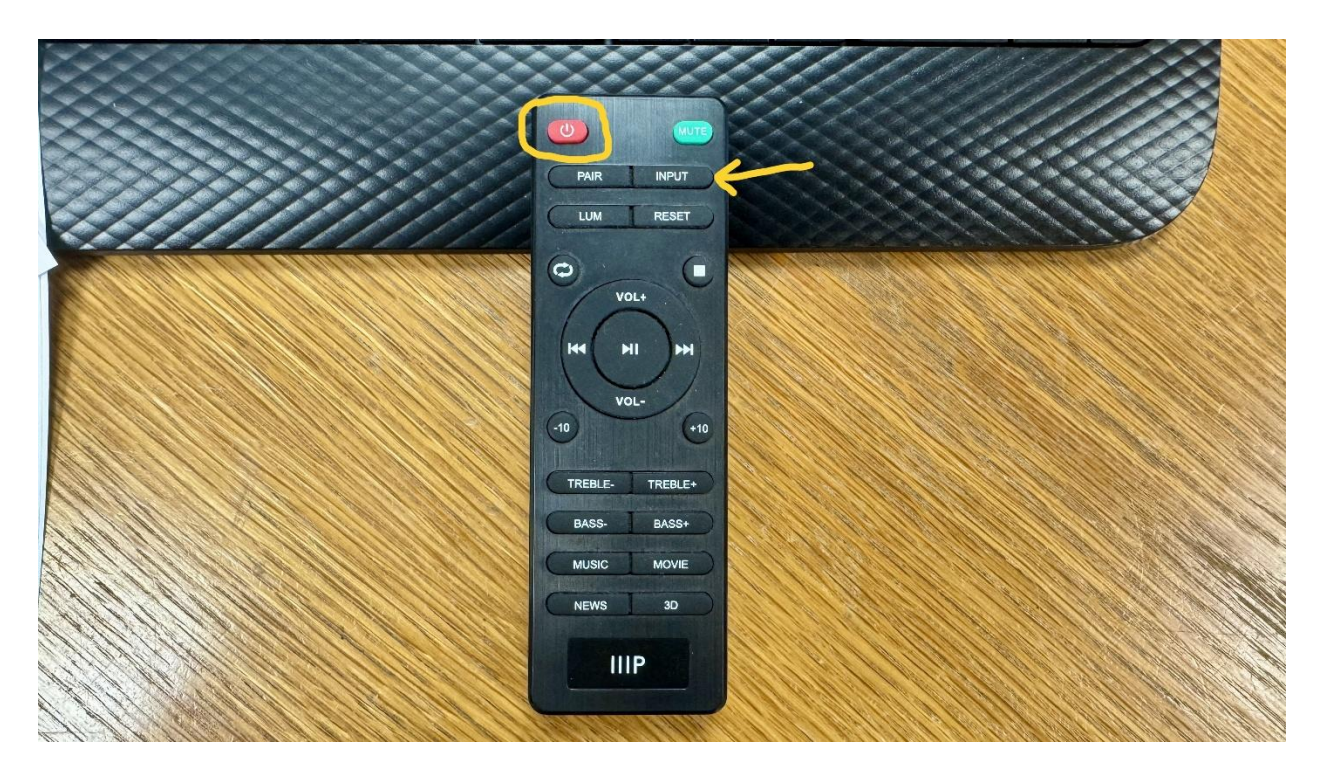

Use the Sound Bar remote to turn on the Sound Bar.

Press the Input button on the Sound Bar remote repeatedly until the Sound Bar shows "OP." You are selecting the Optical cable input from the Vizio TV to the Sound Bar.

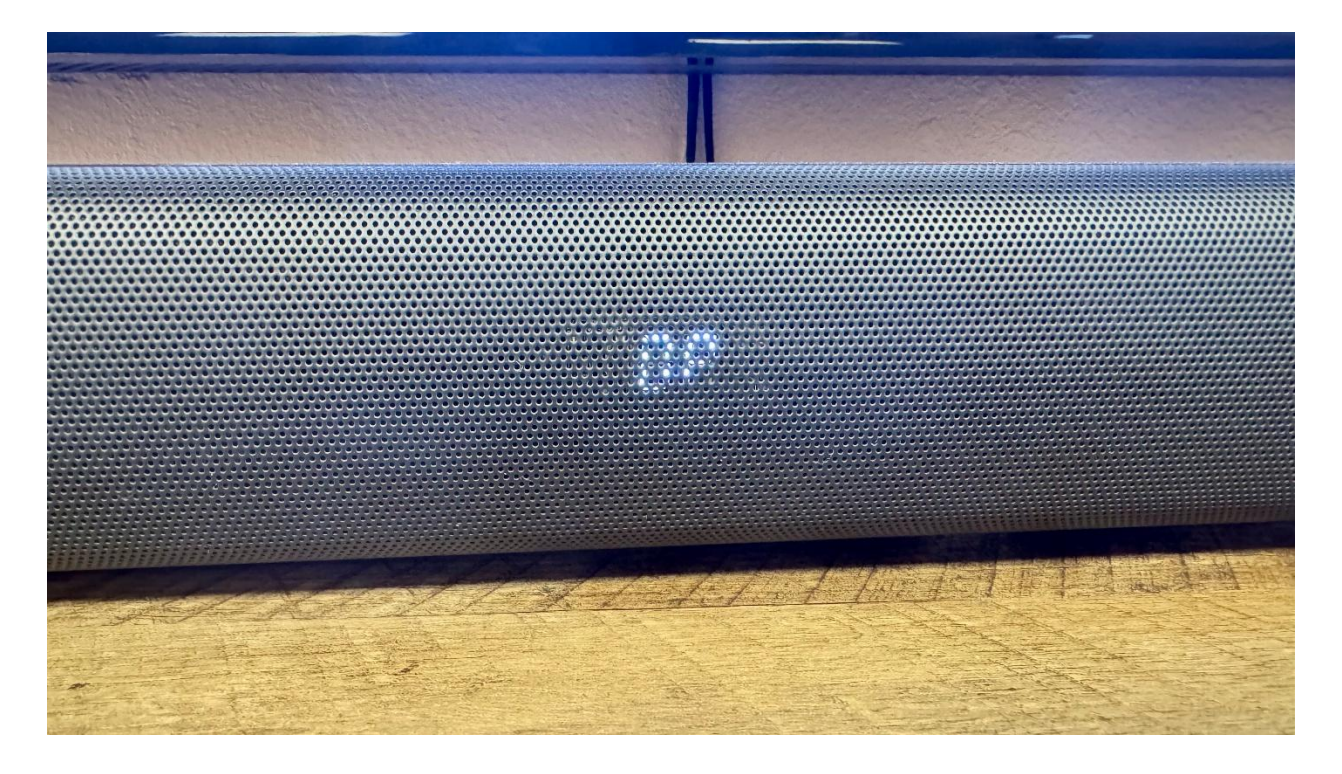

| settings                                                                                                    |                                                                               |
|----------------------------------------------------------------------------------------------------|-------------------------------------------------------------------------------|
| 🗘 General                                                                                                    | Start Zoom Workplace when I start Windows                                     |
| 🛐 Video                                                                                                    | When closed, minimize window to the notification area instead of the task bar |
| Audio                                                                                                    | Use dual monitors ⑦                                                           |
|                                                                                                    | Enter full screen automatically when starting or joining a meeting            |
| Share screen                                                                                                    | Automatically copy invite link once the meeting starts                        |
| 👌 Team Chat                                                                                                    | □ Always show meeting controls ⑦                                              |
| 700m Apps                                                                                                    | Ask me to confirm when I leave a meeting                                      |
| 20011 Apps                                                                                                    | Show meeting timers                                                           |
| Background & effects                                                                                                    | Remind me about upcoming events: 5 minutes before                             |
| Recording                                                                                                    | Stop my video and audio when my device is locked                              |
| Profile                                                                                                    | □ Integrate Zoom with Outlook ⑦                                               |
|                                                                                                    | Show user profile icon next to in-meeting chat messages                       |
| Statistics                                                                                                    | Zoom Rooms                                                                    |
| Keyboard shortcuts                                                                                                    | Zoom Rooms auto-detection ③                                                   |
| Accessibility                                                                                                    | Show "Pair with Room" feature on navigation bar and in-meeting                |
| and the second second sec | Automatically enable companion mic when joining as companion                  |
|                                                                                                    | Default meeting join method when paired to Zoom Rooms                         |
|                                                                                                    | Ask every time Y                                                              |
|                                                                                                    | Zoom Workplace updates                                                        |
|                                                                                                    | 🛋 a sa sa ang 🛶 sana a sa sa sa sa sa sa                                      |

Open up Zoom Settings and go to the Zoom Audio Settings

Test the audio settings by clicking on the Test speaker and Test mic buttons (one at a time):

| <ul> <li>General</li> <li>Video</li> <li>Video</li> <li>Audio</li> <li>Share screen</li> <li>Spatial audio: voices will sound like they're coming from the position of each person on the screen</li> <li>Zoom Apps</li> <li>Background &amp; effects</li> <li>Recording</li> <li>Profile</li> <li>Statistics</li> <li>Keyboard shortcuts</li> <li>Keyboard shortcuts</li> <li>Accessibility</li> <li>Accessibility</li> <li>Spatial audio: voice memoral (recommended for most users) ()</li> <li>Background noise suppression Learn more</li> <li>Auto (automatically adjusts noise suppression)</li> <li>Low (faint background noises)</li> <li>Medium (computer fan, pen taps)</li> </ul>                                                                                                    | Settings                                                     | ×                                                                                                    |  |  |  |  |  |
|----------------------------------------------------------------------------------------------------|--------------------------------------------------------------|----------------------------------------------------------------------------------------------------|--|--|--|--|--|
| Image: Constraint of the series of the series of the se | General                                                      | Speaker<br>Test speaker Same as system (V705-G3 (HD Audio Driver for V                                                                                  |  |  |  |  |  |
| <ul> <li>Share screen</li> <li>Spatial audio: voices will sound like they're coming from the position of each person on the screen</li> <li>Zoom Apps</li> <li>Use separate audio device to play ringtone simultaneously</li> <li>Background &amp; effects</li> <li>Recording</li> <li>Profile</li> <li>Statistics</li> <li>Keyboard shortcuts</li> <li>Accessibility</li> <li>Accessibility</li> <li>Statistics</li> <li>Zoom background noise suppression Learn more</li> <li>Auto (automatically adjusts noise suppression)</li> <li>Low (faint background noises)</li> <li>Medium (computer fan, pen taps)</li> </ul>                                                                                                    | Audio                                                        | Output level:<br>Volume:                                                                                                    |  |  |  |  |  |
| Image: Source of the separate audio device to play ringtone simultaneously         Image: Source of the separate audio device to play ringtone simultaneously         Image: Source of the separate audio device to play ri                                                                                                    | Share screen Team Chat                                       | Spatial audio: voices will sound like they're coming from the position of each person on the screen                                                     |  |  |  |  |  |
| Recording       Input level:         Profile       Volume:         Statistics       Input level:         Keyboard shortcuts       Automatically adjust microphone volume         Accessibility       Zoom background noise removal (recommended for most users) ()         Background noise suppression Learn more       Auto (automatically adjusts noise suppression)         Low (faint background noises)       Medium (computer fan, pen taps)                                                                                                    | <ul><li>Zoom Apps</li><li>Background &amp; effects</li></ul> | Use separate audio device to play ringtone simultaneously Microphone                                                                                    |  |  |  |  |  |
| Image: Statistics       Image: Automatically adjust microphone volume         Image: Keyboard shortcuts       Audio profile         Image: Accessibility       Image: Comparison Comparison                                                                                | Recording Profile                                            | Input level:<br>Volume:                                                                                                    |  |  |  |  |  |
| Accessibility     Collin background noise suppression Learn more     Auto (automatically adjusts noise suppression)     Low (faint background noises)     Medium (computer fan, pen taps)                                                                                                    | Statistics     Keyboard shortcuts                            | Automatically adjust microphone volume  Audio profile                                                                                                   |  |  |  |  |  |
| Adversed                                                                                                    | Accessibility                                                | Background noise suppression Learn more  Auto (automatically adjusts noise suppression)  Low (faint background noises)  Medium (computer fan, pen taps) |  |  |  |  |  |

You should hear the speaker tone playback and the microphone audio playback. You can adjust the volume using the TV Sound bar remote and the slider controls in the Zoom Audio Settings.

Neil Howard 03Mar25